# PASOS PARA REALIZAR EL CARGUE DE DOCUMENTOS PARA LA LIQUIDACIÓN MATRICULA EN EL PORTAL WEB

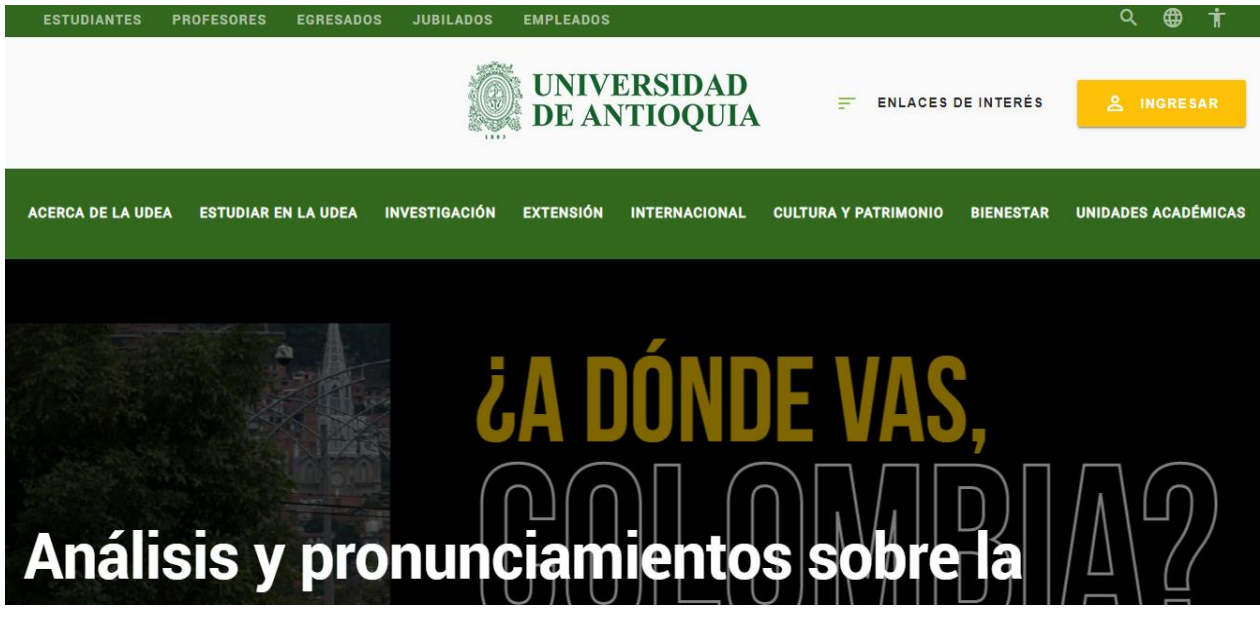

Debe ingresar al portal de la universidad. http://www.udea.edu.co/

Una vez ingresado en el portal universitario, nos vamos a dirigir a la opción *Estudiar en la U de A* > *Pasé* 

ala UdeA > Valor y liquidación de matrícula > Pregrado

| Institucional | Estudiar en la UdeA | Investigación     | Extensión                   | Bienestar     | Internacional     | Cultura y patrimonio | Contratación y convocatorias |
|---------------|---------------------|-------------------|-----------------------------|---------------|-------------------|----------------------|------------------------------|
| Inicio >      | login               |                   |                             |               |                   |                      |                              |
|               | Iniciar sesió       | <b>n</b>          | iseña nara a                | utenticarse e | n el Portal Unive | rsitario             |                              |
|               | *Usuario:           |                   |                             |               |                   | Siturio.             |                              |
|               | *Contraseña:        |                   |                             |               |                   |                      |                              |
|               | No soy un rob       | iot<br>Privacidas | reCAPTCHA<br>I- Condiciones |               |                   |                      |                              |
|               | Conectar >          |                   |                             |               |                   |                      |                              |

En este momento nos solicitara usuario y contraseña de acceso al portal

Después de haber ingresado con usuario y contraseña Ingresamos en el botón "Diligencia el formulario de liquidación de matrícula"

|                                     |                             |                             | Esp 🗸                      |                                         | Viernes, 24 de abril 2020 |
|-------------------------------------|-----------------------------|-----------------------------|----------------------------|-----------------------------------------|---------------------------|
|                                     |                             | Síguenos 📑 🔽 🕻              | 🔊 in 😐 Busca               | io que necesitas 👂                      | Enlaces de interés >      |
| Institucional Estudiar              | en la UdeA Investigació     | ón Extensión Bienesta       | r Internacional Cultur     | a y patrimonio Contra                   | atación y convocatorias   |
| Inicio > Estudiar                   | en la U de A > Pasé a la Ud | eA > Valor y liquidación de | matrícula > Pregrado > Val | or y liquidación de matrícula           |                           |
| Pasé a la Ude                       | eA                          |                             |                            |                                         |                           |
|                                     |                             |                             |                            |                                         |                           |
| V&L                                 | CAL                         | MAT                         | AJU                        | PRE                                     | TRA                       |
| Valor y liquidación<br>de matrícula | Calendario<br>académico     | Matrícula                   | Ajustes de<br>matrícula    | Prepárate para la<br>vida universitaria | Trámites y solicitudes    |
| -                                   | •                           |                             |                            | -                                       | •                         |

#### Valor y liquidación de matrícula

Con el propósito de facilitar el ingreso y permanencia de los estudiantes de escasos recursos económicos, la Alma Mater considera la capacidad económica de los admitidos a la hora de fijar el valor de matrícula de su semestre académico. Es así como, para los programas de pregrado, el valor de la matrícula se establece conforme a la Resolución Rectoral 15849 del 23 de abril de 2002, de acuerdo con cuatro factores: la mensualidad pagada en el último año de secundaria, el estrato socioeconómico, además del patrimonio y la renta del admitido y de su grupo familiar.

Cronograma de liquidación de matrícula
 Consulte aquí las guías del proceso de liquidación de matrícula
 Diligencia el formulario de liquidación de matrícula
 Soporte normativo del proceso de liquidación de matrícula

😌 Compartir 🛛 🥤 😏

| Oriéntese                   | Servicios en línea                       | Proyectos estratégicos | Estudiar en la UdeA   |
|-----------------------------|------------------------------------------|------------------------|-----------------------|
| Atención al ciudadano       | Peticiones, quejas,                      | Patrimonio y memoria   | Pregrado              |
| Canales de atencion al      | reclamos, sugerencias,                   | Sistema de Bibliotecas | Posgrado              |
| ciudadano                   | denuncias, consultas y<br>felicitaciones | Museo universitario    | Ude@ Educación virtua |
| Directorio telefónico       | Registro de usuarios                     | Editorial              | Educación continua    |
| Notificaciones judiciales y | externos                                 | Aprende en línea       |                       |
| por aviso                   | Iniciar sesión del Portal                |                        |                       |
| Preguntas frecuentes        |                                          | Escuela de Gobierno    |                       |

Después se va a desplegar este icono, donde nuevamente le damos en el botón "Liquidación de matrícula"

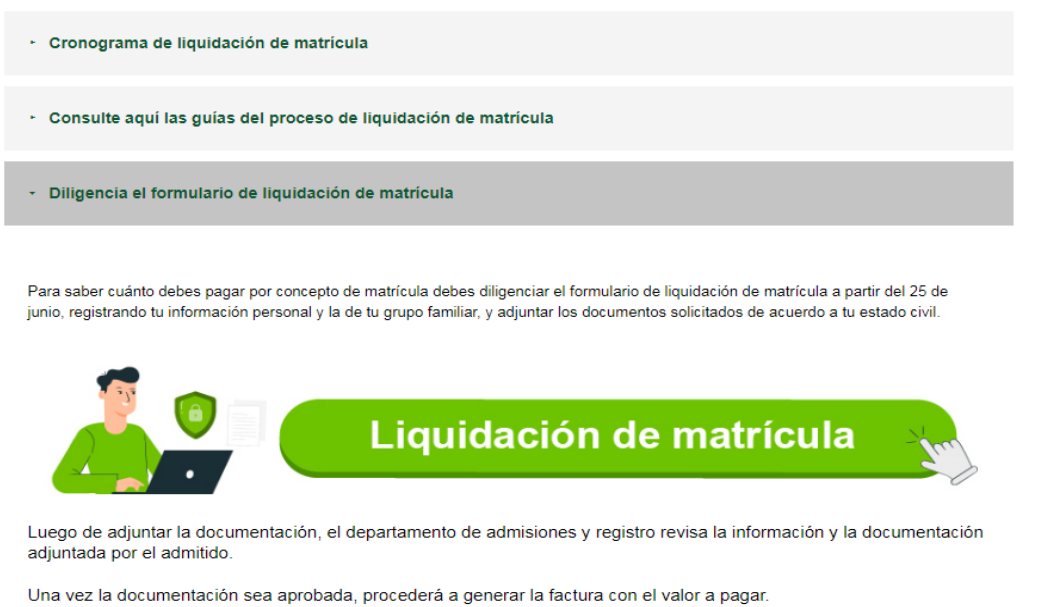

Generada la factura, recibirás una notificación automática en el correo electrónico. A continuación deberás descargar la factura desde el Portal Web Universitario para conocer el valor y fecha de pago. Puedes hacer pago en línea (PSE) o por factura y consistención en entidad hanacria.

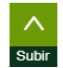

En una nueva pestaña, aparecerá el formulario que deberá diligenciar, tanto la información personal, como del grupo familiar sin olvidar también aceptar los términos y condiciones que solicitan de la TIP y posteriormente, cargar los documentos que le soliciten.

#### NOTA:

Recuerde que al haber guardado la información, esta no puede ser nuevamente cambiada y/o modificada por el admitido.

Diligencia el formulario de liquidación de matrícula

Para saber cuánto debes pagar por concepto de matrícula debes diligenciar el formulario de liquidación de matrícula a partir del 25 de junio, registrando tu información personal y la de tu grupo familiar, y adjuntar los documentos solicitados de acuerdo a tu estado civil.

|                                                                     | A LIQUIDACIÓN DE DERECHOS DE MATRÍCULA DE ADMITID                                                                                                    | os                                                                                                    |
|---------------------------------------------------------------------|----------------------------------------------------------------------------------------------------|----------------------------------------------------------------------------------------------------|
| MISIÓN: 2020-1,<br>nvenido<br>citaciones por pa<br>nformación perso | PROGRAMA: 310 - PSICOLOGÍA<br>número de documento de identidad:<br>sar a nuestro programa PSICOLOGÍA (310)<br>onal con un * debe ser diligenciada.                                                                                                    |                                                                                                    |
|                                                                     | ALERTA!<br>No puede ingresar ó modificar sus datos.                                                                                                    |                                                                                                    |
|                                                                     | IMPORTANTE!                                                                                                    |                                                                                                    |
| Tenga presente<br>Educación Superi                                  | que una vez termine de ingresar la información del grupo familiar<br>ior, debe ingresar a dicha sección para registrarlos, en caso contr<br>sus documentos.                                                                                                    | , en caso de tener títulos er<br>ario puede iniciar la carga c                                                                                                    |
| Tenga presente<br>Educación Superi<br>NLIGENCIADO                   | que una vez termine de ingresar la información del grupo familiar<br>ior, debe ingresar a dicha sección para registrarlos, en caso contr<br>sus documentos.<br><b>TRÁMITE</b><br>Datos personales *                                                                                                    | , en caso de tener títulos er<br>ario puede iniciar la carga d<br>ACCIÓN<br>Consultar información                                                                                        |
| Tenga presente<br>Educación Superi<br>NILIGENCIADO                  | que una vez termine de ingresar la información del grupo familiar<br>ior, debe ingresar a dicha sección para registrarlos, en caso contr<br>sus documentos.<br><b>TRÁMITE</b><br>Datos personales *<br>Datos del grupo familiar *                                                                                                    | , en caso de tener títulos er<br>ario puede iniciar la carga d<br>ACCIÓN<br>Consultar información<br>Consultar información                                                               |
| Tenga presente<br>Educación Superi<br>NILIGENCIADO                  | que una vez termine de ingresar la información del grupo familiar<br>ior, debe ingresar a dicha sección para registrarlos, en caso contr<br>sus documentos.<br>TRÁMITE<br>Datos personales *<br>Datos del grupo familiar *<br>Títulos obtenidos en Educación Superior ( no bachillerato )                                                                              | , en caso de tener títulos er<br>ario puede iniciar la carga d<br>ACCIÓN<br>Consultar información<br>Consultar información<br>Consultar información                                      |
| Tenga presente<br>Educación Superi<br>NILIGENCIADO                  | que una vez termine de ingresar la información del grupo familiar<br>ior, debe ingresar a dicha sección para registrarlos, en caso contr<br>sus documentos.<br>TRÁMITE<br>Datos personales *<br>Datos del grupo familiar *<br>Títulos obtenidos en Educación Superior ( no bachillerato )<br>Aceptación de téminos TIP *                                               | , en caso de tener títulos er<br>ario puede iniciar la carga o<br>ACCIÓN<br>Consultar información<br>Consultar información<br>Consultar información                                      |
| Tenga presente<br>Educación Superi<br>DILIGENCIADO                  | que una vez termine de ingresar la información del grupo familiar<br>ior, debe ingresar a dicha sección para registrarlos, en caso contr<br>sus documentos.<br>TRÁMITE<br>Datos personales *<br>Datos del grupo familiar *<br>Títulos obtenidos en Educación Superior ( no bachillerato )<br>Aceptación de téminos TIP *<br>Carga de documentos ( estado: en proceso ) | en caso de tener títulos er<br>ario puede iniciar la carga d<br>ACCIÓN<br>Consultar información<br>Consultar información<br>Consultar información<br>Ver aceptación<br>Cargar documentos |

Si tiene alguna dificultad favor comuniquese con Admisiones y Registro a los numeros 2195126, 2195127 2195128 ó 2195137.

SANCIONES: En caso de falsedad o inexactitud en la información suministrada por el estudiante, con el objeto de cancelar por derechos de matrícula una suma inferior a la que le corresponde, la Universidad liquidará el valor

-

Luego de adjuntar la documentación, el departamento de admisiones y registro revisa la información y la documentación adjuntada por el admitido.

## **OPCIONES DEL FORMULARIO**

En el primer campo tenemos la opción para anexar los datos personales y por consiguiente la opción para ingresar los datos del grupo familiar

| DILIGENCIADO | TRÁMITE                    | ACCIÓN                 |
|--------------|----------------------------|------------------------|
| ~            | Datos personales *         | Actualizar información |
| ×            | Datos del grupo familiar * | Ingresar información   |

Si el símbolo está en **X** quiere decir que esta opción está pendiente por terminar y es necesario que ingrese nuevamente, diligenciar la información faltante y darle en el botón "validar información" y por consiguiente "guardar información".

También debe diligenciar la información de los Títulos obtenidos en educación superior para que le habiliten el cargue de documentos.

**NOTA:** Si no cuenta con títulos de educación superior, puede anexar la información del bachiller y cargar nuevamente el diploma o acta de grados del bachillerato.

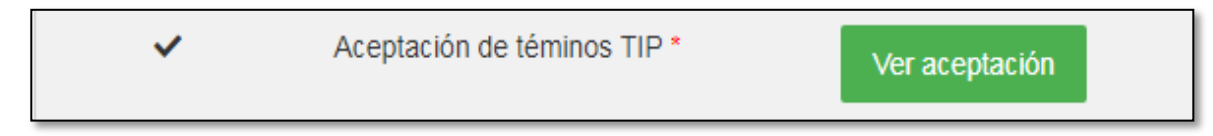

No olvidar aceptar los términos y condiciones de la TIP.

En el formulario deben estar todas las opciones 💉 para que le permita cargar los documentos.

### PARA GARGAR DOCUMENTOS

Cuando ingresamos a la opción carga de documentos nos aparece así:

| Solo se permiten archivos de tipo .pdf y con un tamaño máximo de 5000 KB.                                                                                                    |             |
|----------------------------------------------------------------------------------------------------|-------------|
| Cuando seleccione un archivo haga click en el icono 📦 para cargarlo.                                                                                                    |             |
| ATENCIÓN: TODO DOCUMENTO DEBE ESCANEARSE SIN DOBLECES,                                                                                                    |             |
| ESTO INCLUYE LA FACTURA DE SERVICIOS PUBLICOS LA CUAL NO DEBE ES                                                                                                    | TAR DOBLADA |
|                                                                                                    | Accione     |
| Documentos de Identidad                                                                                                    |             |
| Copia del documento de identidad vigente del admitido(a) *                                                                                                    |             |
|                                                                                                    | O C A       |
| Copia, por ambos lados del registro civil de nacimiento del admitido                                                                                                    | 002         |
| (a) donde aparezcan papá v mamá *                                                                                                    |             |
| (a), acting algenting algenting and a second second s | 000         |
| Documento(s) de identidad del grupo familiar *                                                                                                    |             |
| Sooning (a) as lastraard as Brahe laiting                                                                                                    |             |
| Fotografía para la expedición de la Tarieta Integrada Personal - TIP                                                                                                    | Calassian   |
|                                                                                                    | Seleccior   |
|                                                                                                    | 6 🜍 🕼       |
| Documentos de la institución que otorga el título de bachiller                                                                                                    |             |
| Copia del diploma de bachiller o acta de grado, donde figuren los                                                                                                    |             |
| números del folio, acta y libro *                                                                                                    |             |
|                                                                                                    | 🙆 🙆 😰       |
| Copia digital de certificado en papel membrete expedido por la                                                                                                    |             |

Cuando aparece el logo 🧹 quiere decir que el documento ya se encuentra aprobado.

Cuando aparece el logo 🗮 quiere decir que el documento se encuentra rechazado.

Cuando aparece el logo 🔟 quiere decir que está pendiente por cargar el documento

Cuando aparece el logo <br/>
quiere decir que el documento seleccionado ya se encuentra cargado.

| o Copia del diploma o acta de grado del pregrado *                    | Seleccior               |
|-----------------------------------------------------------------------|-------------------------|
| Documentos de la Vivienda                                             | (i) (i)                 |
| o Factura reciente (máximo 2 meses) de los servicios públicos *       | Seleccior               |
| Dependencia Económica                                                 |                         |
| o Constancia de la EPS, IPS o SISBEN donde figure el grupo familiar * | Seleccior               |
| Ingresos                                                              |                         |
| Certificado de Ingresos y Retenciones de la Madre *                   | Seleccior               |
| Situaciones Partículares                                              |                         |
| o Documento para demostrar ausencia o abandono de padre o madre       | Seleccior               |
| Exenciones y Descuentos                                               |                         |
| o Copia del certificado electoral.                                    | Seleccior               |
|                                                                       |                         |
| Regresar a liquidad                                                   | ió Confirmar Documentos |

Ingresamos en la opción "seleccionar" y elegimos el archivo, después de seleccionar el documento esperamos un poco y para finalizar seleccionamos el icono () y esperamos un poco. Por último, saldrá este letrero que confirma que se cargó este documento

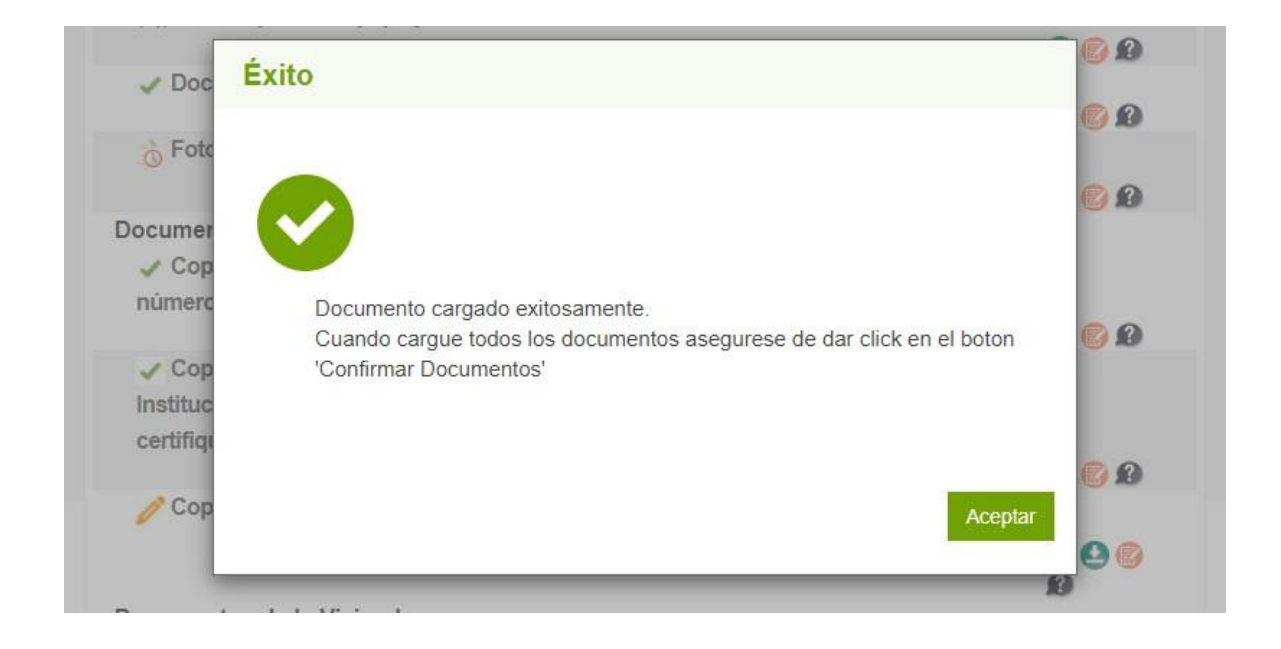

Cuando sale este símbolo 🧹 quiere decir que se cargó correcto el documento

Es importante recordar que este procedimiento se realiza en cada uno de los documentos que se requieren anexar.

También es importante aclarar los usos de los botones que encontramos en el campo de todos los documentos:

Cuando sale este símbolo 💷 es para confirmar la carga del documento.

Cuando sale este símbolo 🤷 sirve para descargar el documento que cargaste.

Cuando sale este símbolo 🧾 sirve para ver el histórico del documento, es decir, cuando lo cargaste y el motivo del rechazo.

Cuando sale este símbolo 🧶 sirve para analizar de una manera más detallada los requisitos de ese documento.

Copia del diploma o acta de grado del pregrado \*

Vas al final de la página y elijes la opción

en todos los documentos debes de enviar los documentos de la Cuando sale este símbolo 🧉 siguiente manera:

Confirmar Documentos

para que así puedan ser

Seleccion

enviados y revisados por uno de los funcionarios de admisiones y registro, para determinar si los documentos son válidos o no.